## Using the StriveOn App to Vote in the CUC-[RE]BUILD Business Plan Competition

It's easy to vote in the CUC-[RE]BUILD Business Plan Competition.

Here are the ways you can get the word out to your voters, I would use multiple methods, and also make sure they get the link to the instructions.<u>www.striveonapp.com/rebuild-vote</u>

1. Use the share button in the StriveOn app. Go to your "details" screen (tap your business on the Main screen to open.) Tap "Share". Choose an option (see screenshots below)

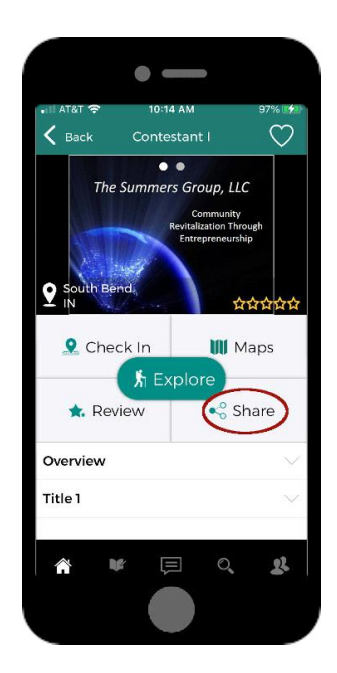

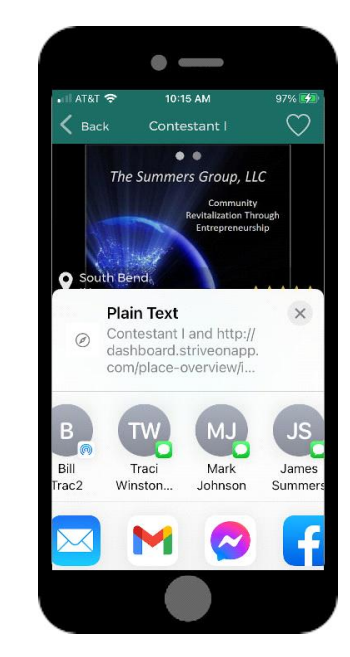

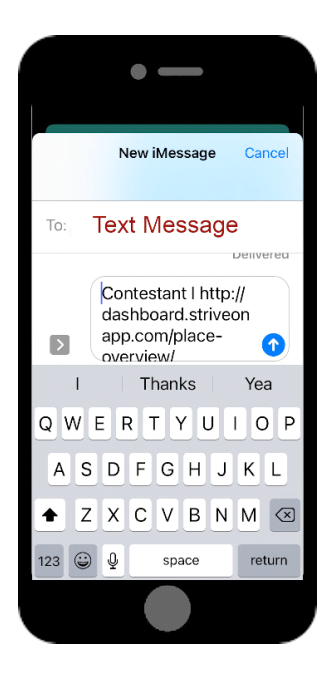

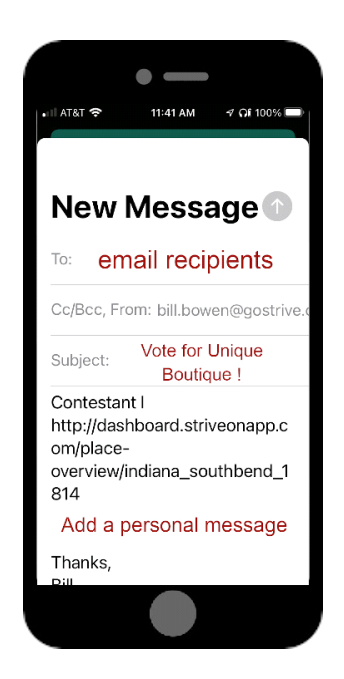

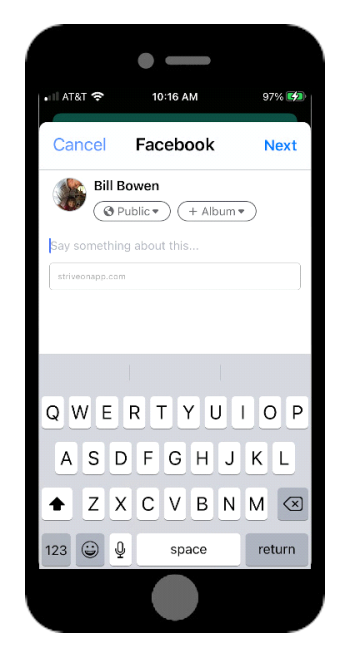

- 2. Send this link in your own messaging, post it on your Facebook page, website, Twitter, anywhere you want. The link takes the User to a StriveOn webpage that has everything they need to know from downloading the app all the way through voting. www.striveonapp.com/rebuild-vote
- 3. Paste the QR code into your own message. Just copy it right from here.

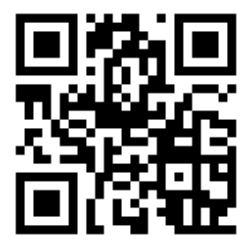

4. Uses the app store badges in your own message. The links for each are below. Paste the image, then right click, and insert the link onto the image.

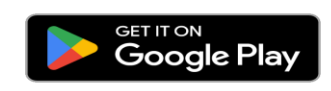

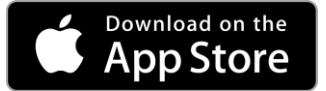

Google Play https://play.google.com/store/apps/details?id=com.ssi.striveon

Apple Store https://apps.apple.com/us/app/striveon/id1210332638